# Web Design

A quick guide through HTML & CSS

By 謝德威 小美(tewei)

我們每天上網瀏覽各式各樣的網站,像是Google, Facebook, Youtube...等等,有沒有很好奇這些組成網站的網頁是怎麼呈現在你面前的呢?

當你在瀏覽器的網址列打上網址按下Enter你的電腦就會傳送一個"請求"(通常是HTTP Request)給放置網站的"伺服器"(Server)然後順利的話, 伺服器會把網頁程式碼(HTML, CSS, Javascript)回傳給你然後你的瀏覽器會將它轉換成你所看到的網頁。

網頁設計就是各種製作網站的技術,這門課想要教會大家基本的HTML+CSS+Javascript,運用這三種程式語言可以設計出簡單的靜態網頁甚至是網頁遊戲。

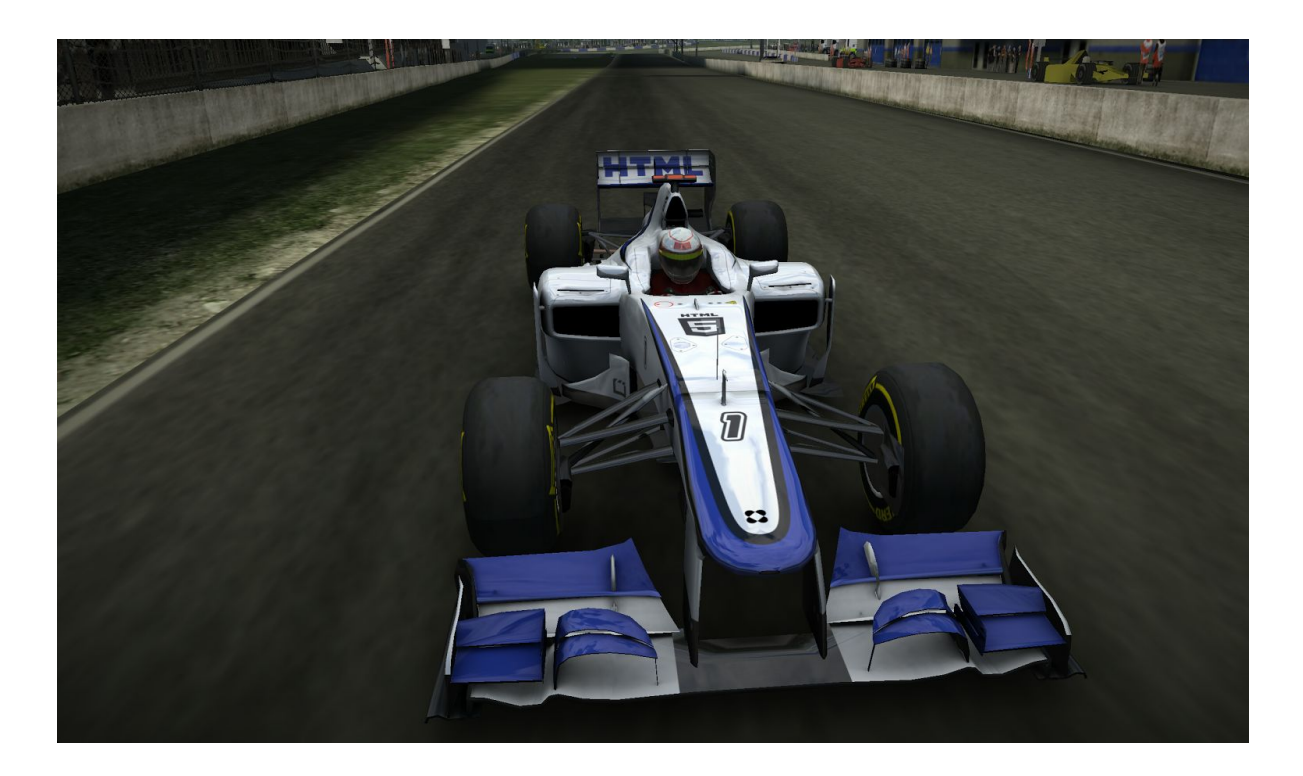

## 1.1 HTML Basics

通常網頁是名為HTML的語言進行排版,HTML的全名是(Hyper Text Markup Language),它的語法是由很多標簽(Tag)組成,讓瀏覽器能區分不同樣式的內容

標簽是由開始標簽、屬性、內容跟結束標簽組成的

#### <標簽 屬性="參數">內容</標簽>

一個網頁主要的架構是head跟body, HTML標準所規定的標簽又稱元素(Elements)

<html> <head>

這裡是head,裡面的東西通常是設定

</head>

<body>

這裡是body,裡面的東西會顯示在頁面上

</body>

</html>

這裡建議一下,雖然我們用記事本跟瀏覽器就能寫網頁,但希望大家用比較強大的text editor會比較方便,這裡示範用Sublime Text + Emmet更方便地編輯網頁檔案

以下介紹幾個常用的HTML元素:

#### <a>

```
<a href="URL">文字</a>
```

href是hypertext reference的簡寫, URL可以是絕對路徑或相對路徑, ex: 絕對路徑:<u>http://infor.org/</u> 相對路徑: 如果我的網頁檔案如下

index.html
Folder img
 infor.jpg
Folder admin

panel.html

index.html在存取infor.jpg時用img/infor.jpg, panel.html則用../img/infor.jpg, 這裡../代表回到上層。

#### <img>

<img src="URL" width="寬" height="高">

img標簽可用來顯示圖片,可以指定寬、高(如100px,60%)會讓圖片伸縮(如果只指定其一 會保持比例),不指定就是原始大小,注意img沒有結束標簽。

#### <br>

br是斷行(break), br也沒有結束標簽

#### 

這裡的字置中

p代表paragraph, 在p標簽裡的文字會自成一個段落。 註:align屬性在HTML5裡不一定有效

#### <b>, <i>, <em>, <strong>

<b>粗體</b> <i>斜體</i>

這幾個標簽用來對文字做一些效果, b代表**bold**, i代表*italic*, em代表emphasis, strong 就是...strong。

#### <h1>~<h6>

<h1>標題</h1>

h代表header用來區分標題等級,通常數字小的較大。

## 1.2 HTML lists

HTML裡面有兩種清單,一種是有數字編號的一種是沒有數字編號的

q目1
 項目2
 マ1i>項目3

編號類型可以是a(小寫英文字母)、A(大寫英文字母)、i(小寫羅馬字母)、I(大寫羅馬字母) 當然可以不用指定編號類型跟起始編號,這樣就會是由1開始的數字清單。

 項目1 項目2 項目3

同理ul的運作方式跟ol很像,不過符號類型是circle、disc、square 註:建議不要使用type,而在CSS裡指定list-style-type,不是所有瀏覽器都支援type屬性

當然,HTML是支援巢狀的,所以可以寫個

<01>

**項目**1

<1i>子項目1

<1i>子項目2

「月月2

**項目**3

顯示出來會像是:

- 1. 項目1
  - 子項目1
  - 子項目2
- 2. 項目2
- 3. 項目3

## 1.3 HTML table

HTML裡面的表格用table包起來,tr是列td是儲存格

```
        >列1欄1
        >列1欄2
        >列1欄2
        >列1欄2
        >
        >
        >列2欄1
        >
        >列2欄2
        >
        >
        >
        >
        >
        >
        >
        >
        >
        >
        >
        >
        >
        >
        >
        >
        >
        >
        >
        >
        >
        >
        >
        >
        >
        >
        >
        >
        >
        >
        >
        >
        >
        >
        >
        >
        >
        >
        >
        >
        >
        >
        >
        >
        >
        >
        >
        >
        >
        >
        >
        >
        >
        >
        >
        >
        >
        >
        >
        >
        >
        >
        >
        >
        >
        >
        >
        >
        >
        >
        >
        >
        >
        >
        >
        >
        >
        >
        >
        >
        >
        >
        >
        >
        >
        >
        >
        >
        >
        >
        >
        >
        >
        >
        >
        >
```

#### 看起來會像這樣

| <b>列</b> 1欄1 | <b>列</b> 1欄2 |
|--------------|--------------|
| <b>列</b> 2欄1 | <b>列</b> 2欄2 |

至於邊框跟(border)內距(cellspacing)等屬性等到CSS再講,因為目前的標準不再支援那些屬性

# 1.4 Div, ID & Class

#### <div>

<div id="ID" class="類別">blah~blah~blah~</div>

div標簽就是區塊的意思, 能把很多元素包進一個區塊裡 說到這裡, 要介紹兩個很重要的屬性ID跟Class:

每個html元素都可以有各自的ID跟Class, ID就像身分證字號, 每個人都不一樣, Class則 是像角色, 每個人都可以是學生、消費者、勞工、coder等等, 所以一個人能有多個角色 , 也能很多人有同個角色, 在html裡, 多個標簽能有同個Class, 一個標簽能有多個 Class(用法: class="class1 class2"), 而ID只能一對一對應, 至於為什麼用ID跟 Class呢?因為當我們到時候用CSS指定元素套用樣式的時候, 如果有很多個同元素的標 簽(如div), 用ID就可以快速的指定到我們想要的那個, 而不會套用到所有是同個元素的標 簽, 而如果我們有很多一樣或不一樣元素的標簽要套用同個樣式, 則可以用Class直接把 屬於同個類別的所有標簽套用一樣的樣式。

## 1.5 HTML forms

當我們要處理使用者輸入時,就要使用表單(form)

```
<form id="表單ID" method="Request類型" action="傳送的頁面">
帳號: <input type="text" name="username" value="預設值">
密碼: <input type="password" name="password">
喇賽: <textarea name="lasai">預設文字</textarea>
<input type="submit" value="送出">
</form>
```

</iorm>

一個表單(form)通常要指定method,也就是傳送到處理表單頁面的方法,通常是GET或 POST(詳細請參考HTTP Requests),然後指定action,通常是處理這個表單的頁面的 URL,按下送出(submit)之後會跳轉到該頁面。

輸入欄位(input)通常要指定輸入類型(type,預設是text)跟欄位名稱(name), type有非常多種,常見的有text(文字)、password(密碼)、submit(送出)、reset(重設)、radio(單選,同 一個輸入使用同一個name)、checkbox(多選)、file(檔案,按下會跳出選擇視窗)...不勝枚 舉,而預設值(value)中的參數會顯示在欄位裡。

至於如果要輸入很大的一段文字通常會用textarea,有時會搭配一些Rich-Text Editor套件,讓使用者能編輯輸入文字的樣式。

HTML 5裡增加了很多種輸入類型(type),像是email、date等等,讓我們不再需要大費周章的檢查(Validate)使用者輸入的內容是否符合要求的格式,瀏覽器就會自動提醒使用者輸入錯誤,而現在很多網路服務不再使用傳統的form action來傳遞資料,而是用Ajax技術來傳遞資料,這樣就不會一直跳轉到不同頁面。

想學Ajax嗎?先好好學javascript吧xD

## 1.6 HTML Wrap-Up

這裡只大概介紹了幾個常見的HTML元素與屬性 尚有許多遺珠之憾,像是HTML 5新增加的canvas、audio、video等等 有三個需要補充的:

head裡面的title

<title>網頁標題</title>

#### 這個標題會顯示在瀏覽器的分頁上,然後是分頁上的小圖示

k rel="shortcut icon" href="圖示URL">

#### 還有如果網頁中文出現亂碼,則要指定使用utf-8編碼(如果不知道unicode是什麼可以)

<meta charset="utf-8">

不要忘了~這三個都是放在head裡面的標簽!!!

我們走馬看花地看完了HTML,如果有興趣研究最新的HTML標準的話,可以上Mozilla Developer Network上面的HTML Reference :

• <u>https://developer.mozilla.org/en-US/docs/Web/HTML/Reference</u>

上面會詳盡地說明所有的HTML元素以及最新HTML 5標準與範例,此外亦有各瀏覽器的 支援情形。

2.1 Introducing CSS

不過學了那麼多HTML, 寫出來的網頁看上去還是跟文書處理軟體做出來的差不多, 跟一些很酷炫的網站相去甚遠, 到底是缺少了什麼呢?

現在請用Chrome把<u>http://infor.org/course.html</u>打開,按右鍵->檢查元素(F12),在 Elements分頁下找到head並把它展開,找到<link rel="stylesheet" href="style.css">那一 行,右鍵->Edit As HTML然後把那整行刪除,再點一下頁面,就會有神奇的事發生...

咦, 剛剛漂亮的網頁去哪了, 為什麼幾乎只剩下文字檔, 等等...看起來跟我們剛剛寫出來 的東西差不多嘛~

沒錯, 你剛剛把course.html上面連結到style.css的標簽刪掉了, 如此一來, CSS的功能 可見一斑, 它就是為HTML增添色彩、排版與功能的『樣式表』(Stylesheet)。

CSS的全名是Cascading Style Sheets,要在用CSS指定HTML裡面的元素樣式必須先引入檔案或用<style>標簽:

```
k rel="stylesheet" href="CSS檔案URL">
<style type="text/css">CSS語法</style>
```

CSS的語法架構是要先用選擇器(Selector)指定一個HTML元素,然後跟著一個大括弧裡 面是樣式內容,基本的Selector用法如下:

```
body {
    font-size: 16px;
    font-family:
}
a {
    color: red;
    text-decoration: none;
}
```

這樣font-size、font-family會套用到body裡的所有元素, 而color、text-decoration會套用 到所有的a元素。

如果要指定擁有某個ID的元素,則用#加上ID名稱:

```
#wrapper {
    width: 600px;
    height: 400px;
}
```

如果要指定屬於某個Class的元素,則用.加上Class名稱:

```
.highlight {
    color: red;
    background-color: yellow;
}
```

#### 如果要指定擁有某個屬性的元素,可以用

[屬性="參數"]{ 講師很可愛; }

## 2.2 CSS Combinators & Pseudo Classes

CSS可以指定巢狀的元素,如果有段HTML如下

#### 而我想指定DOWNLOAD連結而不要影響到INFOR

#### 就可以用

```
#wrapper a {
    font-size: 30px;
}
```

指定"wrapper裡面的a", 這叫Descendent Combinator, 那如果現在問題變得比較棘手

```
INFOR
<div id="wrapper">

        Here comes CSS
```

如果我只想套用到Here comes CSS而不想套用到其他字,則可用#wrapper > .code這樣 只會套用到直接的子元素(Child Combinator),其他Combinator還有Ajacent、Sibling,可 是這麼做太麻煩了,所以常常會用多個Class來取代Combinator用法。

至於有的時候一個元素可能有不同的狀態, 最常見的就是連結, 可以有滑入、曾瀏覽等狀態, 那我們就可以用Pseudo Class來指定那個狀態, 用法是"一個HTML元素:狀態":

```
a {
    color: blue;
}
a:hover {
    color: red;
}
a:visited {
    color: violet;
}
```

這樣連結一開始是藍色, 滑入時會變紅色, 如果曾經點過則會變紫色 如果是一個輸入欄位, 想在使用者進入一個欄位時有效果, 則可以用

```
input:focus {
    border: 1px dashed red;
}
```

這樣如果游標在那個輸入欄位內就會有點狀的紅框線 現在剛好可以運用剛剛學到的form來試試看對:focus設定樣式:

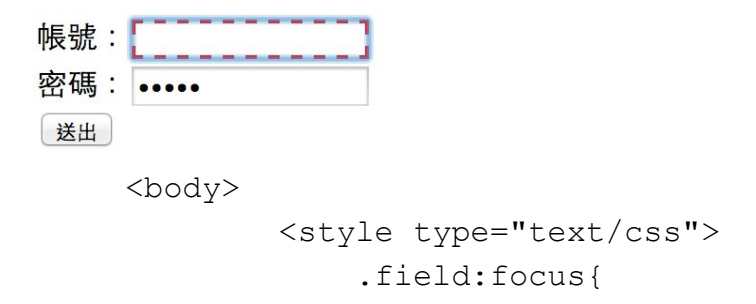

## 2.3 CSS Attributes

經過了上面那些有的沒的Selector、Combinators、Pseudo Class終於可以進到CSS屬性 了,現在可以終於可以見識CSS的能耐~!!! 以下介紹幾個常見的CSS屬性:

## 位置

在介紹位置前我們先認識網頁中的大小單位,有px(像素)、em(字級)、%(百分比)、auto( 随內容改變)、inherit(繼承母元素),這時就有個問題了,px跟em到底是什麼關係? 如果我們不設定的話,1em = 16px,那為什麼要有兩種單位呢?其實em並不像是px一樣 是絕對的,如果我們把body的font-size設為75%,則em就會從12px起跳,由此可知em會 根據母元素的字體進行縮放。

```
position:
    relative(相對, 根據母元素位置定位) /
    absolute(絕對, 滾動會改變) /
    fixed (固定, 滾動不會改變) ;
top: px / % ;
bottom: px / % ;
pottom: px / % ;
left: px / % ;
float: right / left / inherit ;
margin: px / %;
padding: px / %;
```

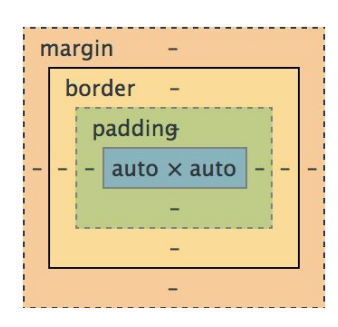

z-index: 整數 / auto (類似圖層, 數字愈大在愈上面);

接者要說一個看似不相干的東西,就是HTML元素有些是inline有些是block,簡單但不太 正確的說法是,一個是在同一行一個會換行...不過在CSS裡面inline跟block可以轉換 @@...用的是:

display: block / inline / none(不顯示) / inline-block (咦)

那...那...貌似有個東西叫作inline-block,總之那是個奇怪的存在,剛好會跟我們的float相關,又會導致許多奇怪的bug...所以說...CSS開始煩人了(###

#### 文字

中間先打個岔,我們要介紹在網頁上表示顏色的方法,通常我們會用#123456六位色碼, 每兩位分別代表RGB的強度,每位都是十六進位數字,所以三個顏色各可為0~255共256 種等級,所以#000000就是黑色,#FFFFF就是白色,以下提供幾個選色器網站,這樣 就不用一直揣摩顏色了xD(然後其實一些常見的顏色可以直接叫出來,像red,blue...)

https://developer.mozilla.org/en-US/docs/Web/CSS/Tools/ColorPicker Tool

可是如果我們要用透明的顏色該怎麼辦?那就要用rgba顏色了,它的用法是:

rgba(0~255, 0~255, 0~255, 0~1)

最後一個參數是透明度(Opacity),從透明(0)到不透明(1)

```
color: 顏色;
fon-size: em / px / %;
font-family: "字形", "字形", ..., serif / sans-serif;
font-style: bold / italic;
text-align: left / right / center / justify(左右切齊);
text-decoration: underline / overline / line-through;
```

### 背景

```
background-color: 顏色;
background-image: url("背景圖片URL");
background-position: x% y% / <position>;
background-size: % / auto;
```

```
background-repeat: repeat / repeat-x / repeat-y /
no-repeat;
```

<position>可以是top / bottom / left / right / center, 比如說bottom center就會置中並對齊 下緣,這些屬性也可以用background並到一行:3

## 邊框

```
border: <width> | <style> | <color>;
border-radius: px / %;
box-shadow: inset / outset | offset-x offset-y |
blur-radius | spread-radius | color;
```

border的style有:none, dotted, dashed, solid, double, groove, ridge, inset, outset 如我只要上下左右就用border-top/bottom/left/right,同理圓角可以指定 top/bottom-left/right,可是這樣講一點都不清楚,所以看個範例yeah

現在來寫個向右邊那樣的選單吧:

```
btn2
                                      btn3
                   btn1
                                                        btn5
                                               btn4
<body>
     <style type="text/css">
            #navi{
                list-style: none;
            }
            .btn{
                float: left;
                width: 80px;
                height: 30px;
                margin-right: 10px;
                border-radius: 5px;
                font-size: 1.2em;
                color: white;
                background-color: purple;
                text-align: center;
                padding-top: 10px;
            }
        </style>
```

```
<div id="wrapper">

            btn1
            btn1
            btn2
            btn3
            btn3
            btn4
            btn5
            btn5
```

</body>

有沒有覺得很多...講師也覺得很多, 所以沒有想把它教完的意思, 我們在寫CSS的時候通常都一邊寫一邊查, 幾乎不可能把所有用法背下來, 太多太雜了QQ 所以, 一樣請參考Mozilla Developer Network上面的說明:

• https://developer.mozilla.org/en-US/docs/Web/CSS/Reference

# 2.4 Too Much CSS

講了好多CSS感覺頭昏眼花,下面放一個神人Showcase給大家欣賞一下好了,讓大家知道最新的CSS技術有多潮~~~

• <u>http://animateyourhtml5.appspot.com/pres/index.html</u>

下面是幾個補充的網站,在設計上蠻實用的

• CSS Gradient 漸層背景: <u>http://www.colorzilla.com/gradient-editor/</u>

SVG是一種以xml儲存的向量繪圖格式,向量繪圖的好處是它是以數學式描述圖形,再由 繪圖引擎顯示出來,所以不會有解析度問題(詳細內容Al課會講)

- SVG背景產生器: <u>http://www.svgeneration.com/</u>
- SVG線上繪圖: <u>http://svg-edit.googlecode.com/svn/trunk/editor/svg-editor.html</u>

如果將來寫到動態網站(其實也快了),而我們要根據不同情況讓程式動態產生CSS檔案時,可以用SASS或LESS等CSS Pre-Processor(等等我離題了)

- <u>http://sass-lang.com/</u>
- <u>http://lesscss.org/</u>

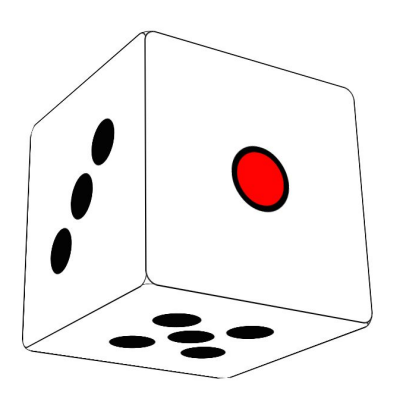

到這裡有沒有發現除了講義本身之外,其他東西都是英文的...講師絕對不是故意的Orz不過各位如果想學好程式的話,還是練一下英文比較好,雖然像某大神、某大神、某大神 ...不用英文照樣電爆全場,但...好吧...You know what I'm talking about...

最後放上一個想講但覺得來不及的東西,就是CSS的新功 能:3D Transform,結果如左圖(但照抄下面的不會長那樣 xP)

我就直接放code好了~~(以下是簡化版,然後只有用webkit 核心的瀏覽器能用ex: Chrome, Safari...這就是為什麼網頁 標準化很煩躁的地方@@)

```
<body>
```

```
<style type="text/css">
    #wrapper{
        -webkit-perspective: 1000px;
       width: 100px;
       height: 100px;
       position: absolute;
       top: 200px;
        left: 400px;
    }
    #cube{ /*注意preserve-3d的作用,不然會是平面的*/
        -webkit-transform-style: preserve-3d;
        -webkit-animation: rotateCube linear
                 infinite 4s; /*播放rotateCube動畫*/
        -webkit-transform: translateX(0px)
                translateY(0px) translateZ(0px);
       position: absolute; /*定位在旋轉中非常重要*/
       width: 200px;
       height: 200px;
    }
    .side{
       width: 200px;
       height: 200px;
       background-color: white;
```

```
border: 1px solid black;
           position: absolute;
            top: 0px;
            left: 0px;
           background-color: white;
        #side1{ -webkit-transform: translateZ(100px); }
        #side2{ -webkit-transform: translateZ(-100px); }
        #side3{ -webkit-transform: translateX(-100px)
                rotateY(90deq); }
        #side4{ -webkit-transform: translateX(100px)
                rotateY(-90deg); }
        #side5{ -webkit-transform: translateY(100px)
                rotateX(-90deq); }
        #side6{ -webkit-transform: translateY(-100px)
                rotateX(90deq); }
        @-webkit-keyframes rotateCube{
            from{ -webkit-transform: rotateX(45deg)
                     rotateY(45deg) rotateZ(45deg); }
            to{ -webkit-transform: rotateX(45deg)
                     rotateY(405deg) rotateZ(45deg); }
                /*設定影格,亦可用x%代替from, to*/
        }
    </style>
    <div id="wrapper">
         <div id="cube">
            <div id="side1" class="side"></div>
            <div id="side2" class="side"></div>
            <div id="side3" class="side"></div>
            <div id="side4" class="side"></div>
            <div id="side5" class="side"></div>
            <div id="side6" class="side"></div>
        </div>
    </div>
</body>
```

其實大概可以看出animation跟@keyframes之間的關係,至於transform、rotate、 translate這幾個屬性大家可以動手試試看他們的作用是什麼xD有興趣的話可以看上面附 的連結有比較詳細的解說~

# 3-1 Taste of Javascript

到這裡發現編CSS講義實在太摧殘講師了QAQ,所以不打算從歷史、變數、函數 blah~blah~blah~講Javascript,不然根本就跟C++或Java課一樣,太無趣了~~~

其實一眼看過去Javascript跟C++有點像,不過變數宣告寫成var、函數直接叫function... 當然還是有很多不一樣的地方,但那不是重點,最後一部分裡,講師希望簡單地介紹 Javascript在網頁上的功用(控制HTML跟CSS),這個部份就留給live demo吧(笑

• <u>http://html5gameengine.com/</u>

# 3-2 Stay Hungry, Stay Foolish

這裡想說的是,我們只看了Web Design的一小部分,而在它之上的是Web Development ,除了界面設計亦包括動態網頁、後台管理、資料庫處理等等,而現在有許多方便的 Web Development框架,像是Ruby on Rails、Node.js + Express、Python + Django等 都運用了MVC架構、RESTful的設計概念,以加速網站開發流程(這句話講師也是花了好 久才聽懂的),再搭配SQL資料庫如MySQL、PostgreSQL或NoSQL資料庫如MongoDB用 來儲存使用者的資料;當儲存資料跟隱私有關時,還有安全性問題需要注意等等,而最近 新興的技術是HTML 5 Game Development,現在有非常多Javscript寫的Game Engine, 結合動畫、音效、物理效果,有些甚至運用WebGL在網頁上運行3D動畫,讓Web Development變得更多彩多姿。

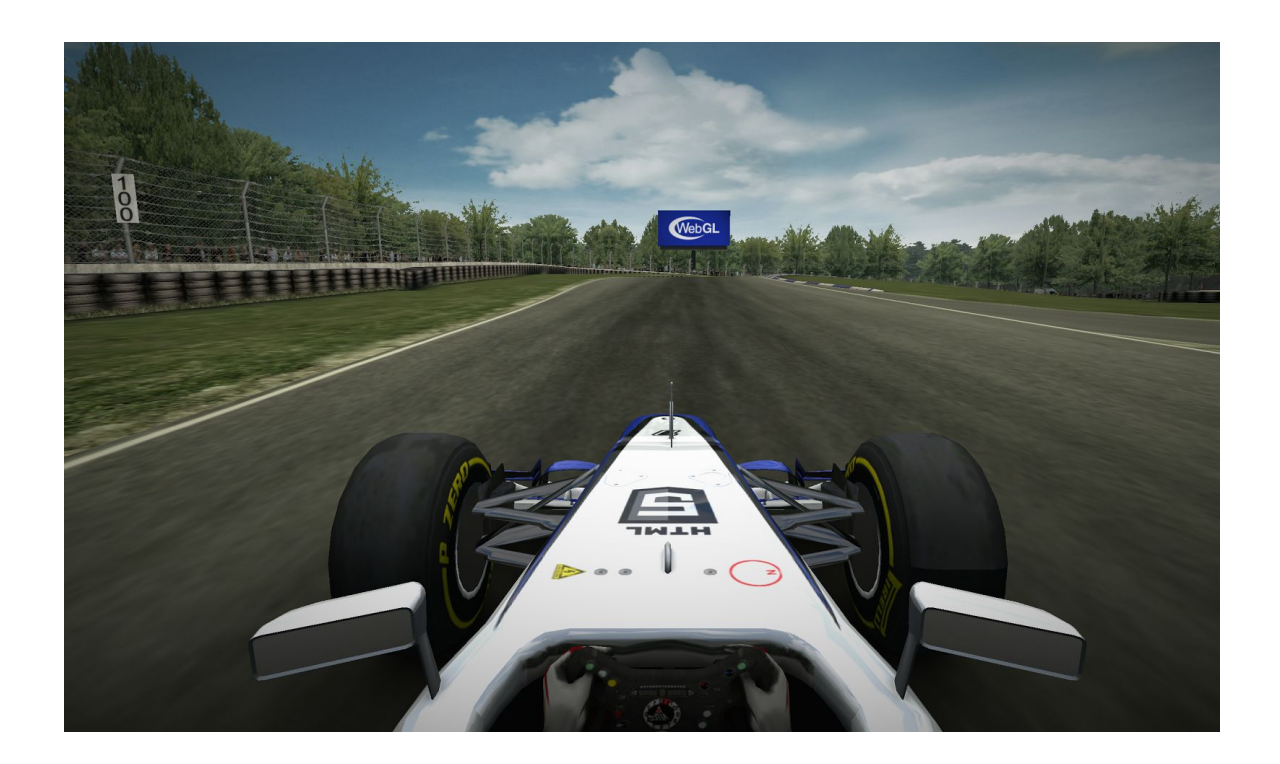